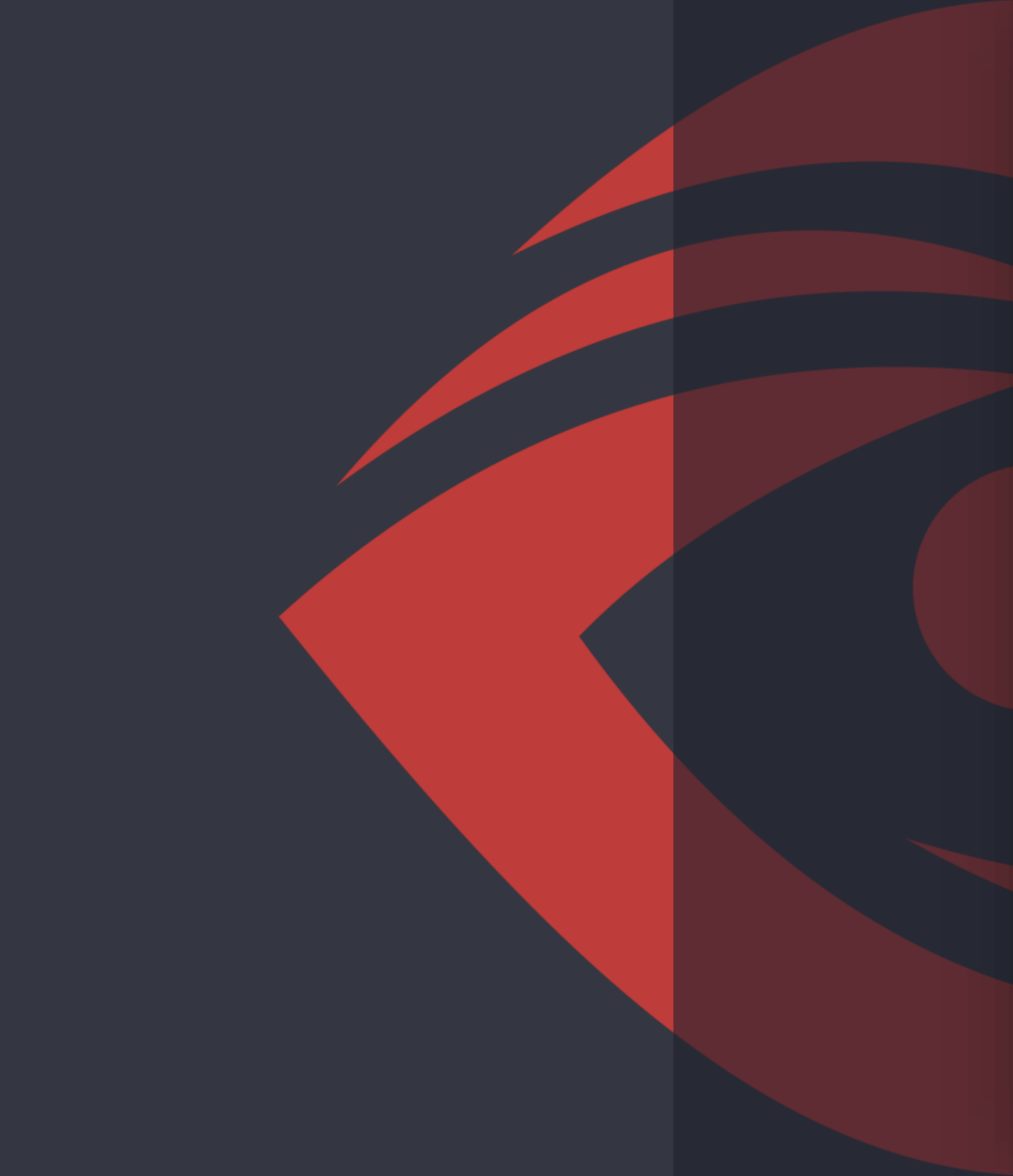

# **2018** 云从科技 **SDK申请客户操作文档**

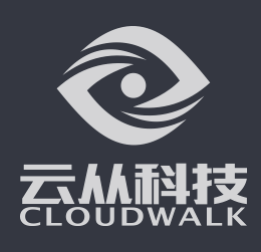

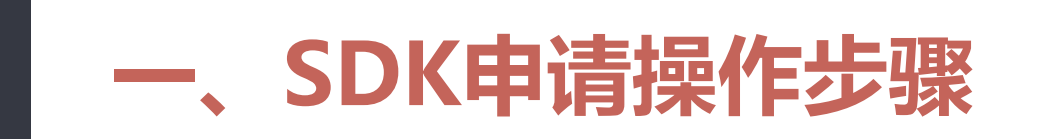

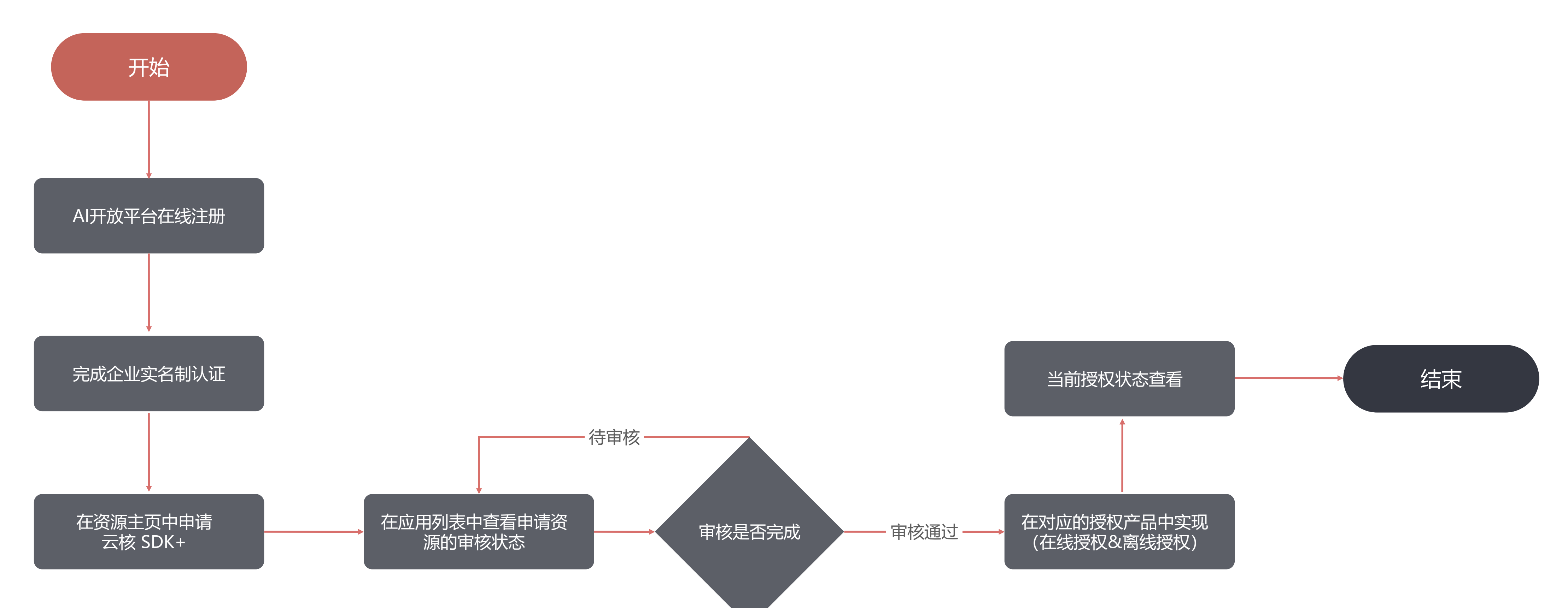

Step1: 在线注册

1、进入云从AI平台网页: <u>https://ai.cloudwalk.cn</u>,点击右上角【注册】 按钮 (已有账号则选择登录)

册】

![](_page_2_Picture_3.jpeg)

![](_page_2_Picture_4.jpeg)

### 2、输入正确注册信息后,点击【同意条款并注

#### 3、注册成功后,点击【立即登录】按钮登录该 账号

| 带备芯注册成功         |    |  |
|-----------------|----|--|
| 您登录云从的用户名是: *** |    |  |
| 您可以使用此用户名进行登    | R. |  |
|                 |    |  |

### Step2:完善信息(包括企业实名认证)

1、进入【概览】中,选择绑【绑定邮箱】

2、输入正确的邮箱 击【验证绑定】

![](_page_3_Picture_3.jpeg)

![](_page_3_Figure_4.jpeg)

![](_page_3_Picture_5.jpeg)

#### 2、输入正确的邮箱以及联系人姓名, 电话, 并点

3、点击【企业实名认证】,正确填写所有带\*的内容,点击【提交审核】,审核完成后才可以申请SDK资源和授权

| 企业实名认证                                                       |   |
|--------------------------------------------------------------|---|
| 企业实名认证                                                       |   |
| 主体信息 * 证件扫描件 点击上传<br>「「「」」」「」」」「」」」「」」」「「」」」「」」「」」」「」」「」」「」」 |   |
| * 组织或公司名<br>称                                                |   |
| *社会信用代码                                                      |   |
| *所在地                                                         |   |
| * 注册地址                                                       |   |
| 业务信息 * 所属行业 ~                                                |   |
| * 产品描述                                                       | 4 |
| ☑ 已确认以上信息无误                                                  |   |
| 提交审核                                                         |   |

### Step3: SDK服务授权申请

#### 1、进入【资源主页】,选择SDK产品,并在SDK产品详情页点击【申请授权】

![](_page_4_Picture_2.jpeg)

🔳 接入文档

2、输入正确应用基本信息(带\*为必填),接口选择目前支持1:1,1:N(可多选),后 续会增加其他接口服务。

您还需要填写与您联系的销售人员的联系方式,填写完后点击【下一步】; 注:【应用场景】填写越详细,审批过的可能性越大,审批时间在1-2个工作日内

| 1.应用基本信息 | 2.SDK申 | 请信息                                                     |
|----------|--------|---------------------------------------------------------|
|          |        |                                                         |
| 业用基本信息   | * 应用名称 | 请输入应用名称                                                 |
|          | * 应用行业 | 请选择                                                     |
|          |        |                                                         |
|          | * 产品选项 | 选择下拉选择列表中SDK产品类型,每次申请只能选择一种产品类型                         |
|          |        | 请选择                                                     |
|          | * 应用描述 | 请详细描述Ukey使用场景及产品描述,详细的产品使用的场景描述将有助<br>于审核通过。请控制在256字以内。 |
|          | ÷      | ~~~~~~~~~~~~~~~~~~~~~~~~~~~~~~~~~~~~~                   |
|          | * 销售姓名 | 请输入与您联系的销售人员姓名                                          |
|          | * 销售手机 | 请输入与您联系的销售人员手机号码                                        |
|          | * 销售邮箱 | 请输入与您联系的销售人员邮箱                                          |
|          |        | 下一步    取消                                               |

### Step3: SDK服务授权申请

3、SDK申请信息:

为了让平台SDK管理员更加了解您的需求,您需要按照SDK申请信息提示的内容 填写SDK申请的详细信息;信息全部填写完成后,点击"申请授权"。

| 1.应用基本信息 | 2.SDK申请  | <b>青信息</b>                                                                                                    |
|----------|----------|----------------------------------------------------------------------------------------------------|
| SDK授权申请  | * 运行系统平台 | <ul> <li>windows 7及以上</li> <li>Centos7.2及以上</li> <li>Ubuntu14.04及以上</li> <li>Android4.0及以上</li> <li>其他</li> </ul> |
|          | * 系统架构   | X86 X64 v7a v8a 其他                                                                                                |
|          | * 处理器类型  | 请输入处理器类型,如 intel i5 7780k,骁龙845等                                                                                  |
|          | * 最高主频   | 请输入最高主频,如2.2GHZ等                                                                                                  |
|          | * 采购数量   | 请输入预采购总数量 请输入最低承诺采购量                                                                                              |
|          | * 采购意向   | ○ 签定采购框架协议 (持续采购) ○ 仅单次采购                                                                                         |
|          | * 授权方式选择 | ○ 在线限时   ○ 离线限时   ○ 在线永久   ○ 离线永久                                                                                 |
|          |          | 在线限时:每次授权时间为半年,半年内需调用SDK接口,通过网络在授权平<br>台获取授权 <mark>(推荐)</mark>                                                    |
|          |          | 离线限时:每半年内通过身份认证自行在授权平台进行授权文件获取,并下载<br>到本地对SDK进行授权                                                                 |
|          |          | 在线永久:通过网络在授权平台获取授权,一次联网授权,永久可用。                                                                                   |
|          |          | 离线永久:通过身份认证自行在授权平台进行授权文件获取,并下载到本地对<br>SDK进行授权,一次联网授权,永久可用。                                                        |
|          |          | 上一步申请授权                                                                                                    |

### Step4: 查看审批状态

#### 1.进入【应用列表】,点击该应用的【应用详情】, 查看申请状态

| Dashboard / <mark>应用服务</mark> / 应用列表 |      |      |      |      |      |  |  |  |  |  |
|--------------------------------------|------|------|------|------|------|--|--|--|--|--|
| 应用名称                                 | 应用类型 | 应用场景 | 应用ID | 创建时间 | 直看   |  |  |  |  |  |
|                                      |      |      |      |      | 应用详情 |  |  |  |  |  |
|                                      |      |      |      |      | 应用详情 |  |  |  |  |  |

2. 【申请状态】显示当前申请结果情况。申请通过则下方会显示申请的SDK授权信息,若 显示未审核则表明仍在审核中

| 应用详情 |      |                                  |            |      |
|------|------|----------------------------------|------------|------|
| 应用名称 | 应用ID | Арр Кеу                          | App Secret | 申请状态 |
| 楼栋门禁 | 244  | f18892ad1f027f63770327858895aea9 | *******    | 通过   |

**注: 云从管理员**根据客户在云平台建立客户信息完善审批信息。必须完善有所信息,审 核状态方能通过。审批通过和不通过, 会给客户发邮件通知。不通过会说明不通过原因

![](_page_6_Picture_7.jpeg)

## Step5: SDK授权-离线授权

#### 1.点击【详情】按钮,查看当前sdk产品授权信息

| Dashboard / 应用服务 / 应用详情 |                            |           |      |                 |         |      |    |  |  |
|-------------------------|----------------------------|-----------|------|-----------------|---------|------|----|--|--|
|                         | 查看文档                       |           |      |                 |         |      |    |  |  |
|                         | 应用详情<br>应用名称<br>申请的SDK授权信息 | 应用ID App  | Key  | App Secret 申请状态 |         |      |    |  |  |
|                         | SDK产品类型                    | ProductId | 授权数量 | 已使用授权数量         | 授权时长(月) | 授权状态 | 操作 |  |  |
|                         |                            |           | -    |                 |         |      | 详情 |  |  |

#### 注释:

- 1、增加了授权次数显示
- 2、支持填写设备ID,进行在线网页授权
- 3、支持查看V2C的历史操作记录
- 4、下载指的是下载最新生成的V2C文件

### Step5: SDK授权-离线授权

### 1、点击【申请V2C】

2、输 获取方 获取方

| 授权状态 | V2C在线申请剩余 |
|------|-----------|
|      |           |
|      | 申请V2C     |
|      |           |

![](_page_8_Picture_4.jpeg)

2、输入设备ID号,点击【确定】

获取方式1:通过调用SDK接口cwGetDeviceInfo;

获取方式2:使用授权工具获取;

### Step5: SDK授权-离线授权

#### 3、设备ID输入成功后,下方设备硬件ID会显示该硬件对应的授 权信息以及激活状态

![](_page_9_Figure_2.jpeg)

#### 注:因离线授权步骤较复杂,故推荐使用在线授权

#### 4、点击【下载】,将V2C文件放置设备中,然后使用授权工 具读取V2C,对设备进行授权

|      |      | V2C操作 |     |   |
|------|------|-------|-----|---|
|      |      | 下载    | 查看  | ) |
|      |      | 下载    | 查看  | ) |
| #12冬 | 10条/ | क ्र  | 2 1 |   |

### Step5: SDK授权-在线授权

<-前提条件:设备已联网->

SDK接口名如下(具体使用请查看接口文档): windows/linux系统: cwInstallLicence Android系统: cwGetLicence

#### 设备调用sdk接口,调用成功即完成授权

![](_page_10_Picture_5.jpeg)

### Step6: SDK授权状态查看

#### 点击对应设备的的【查看】, 查看当前设备授权状态

| Da | Dashboard / <u>应用服务</u> / SDK授权详情 |           |            |      |      |         |      |         |        |         |        |
|----|-----------------------------------|-----------|------------|------|------|---------|------|---------|--------|---------|--------|
|    |                                   |           |            |      |      |         |      |         |        |         |        |
|    | SDK授权列表                           |           |            |      |      |         |      |         |        |         |        |
|    | SDK产品类型                           | ProductId | Key类型      | 授权数量 |      | 已使用授权数量 | 授权时长 | 授权状态    |        | V2C在线申请 | 剩余     |
|    |                                   | 2500      | haan       | A    |      |         |      |         |        |         |        |
|    |                                   |           |            |      |      |         |      |         |        |         | 申请V2C  |
|    | 设备硬件ID                            | 最后激活时间    | 剩余授权时长 (天) |      | 授权次数 |         | 激活状态 |         | V2C操作  |         |        |
|    |                                   |           |            |      |      |         | 已激活  |         | 下载     | 查看      |        |
|    |                                   |           |            |      |      |         | :    | 共1条 10条 | €页 ∨ < | 1 >     | 前往 1 页 |

![](_page_11_Figure_3.jpeg)

注: 若选择重新授权, 设备的三种状态:

1.重新授权确认

2.次设备授权异常,无法再进行授权

3.设备在一个授权周期内,重新授权超过10次,无法再次申请授权

### 二、云平台客户信息查看

**客户**登陆平台,可以看到的信息:

- 1、用户类型;
- 2、授权状态;
- 3、已使用授权次数;
- 4、已授权申请历史:设备信息、申请时间;
- 5、已授权设备当前处于第几次授权状态;
- 6、客户购买的SDK产品说明;
- 7、客户购买的SDK授权数量:购买数量+赠送数量;
- 8、客户当前已使用授权数量/客户剩余授权数量;
- 9、可在网页手动输入:设备硬件ID申请授权V2C文件。(限次数)

![](_page_12_Picture_12.jpeg)

![](_page_13_Picture_0.jpeg)

![](_page_13_Picture_1.jpeg)